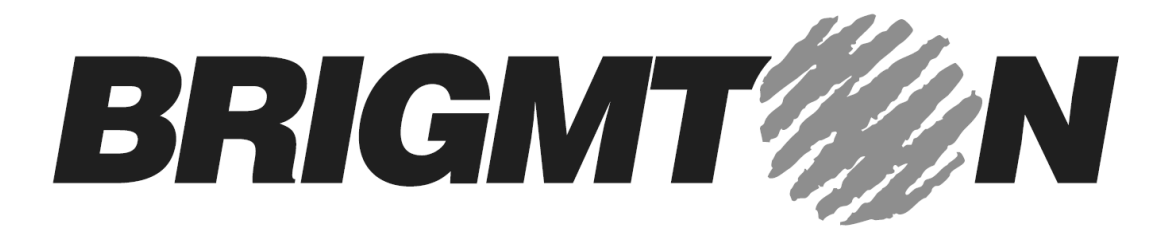

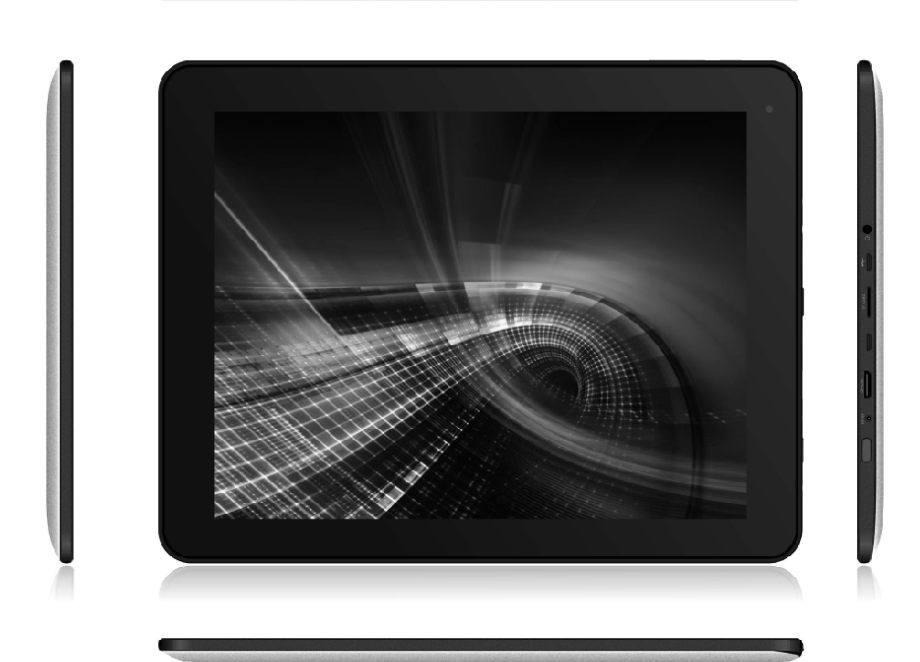

# **BTPC-9070-DC**

TABLET PC 9.7"-DUAL CORE-WIFI-BLUETOOTH-A 4.1

Manual de Instrucciones

# INTRODUCCIÓN

Gracias por haber elegido nuestro modelo de tablet. Por favor lea y conserve todas las instrucciones de funcionamiento antes de utilizar la unidad, no asumimos ninguna responsabilidad que surja por un uso incorrecto.

# SEGURIDAD

1. Evite que la unidad se caiga o reciba golpes. Evite movimientos bruscos la que la pantalla puede ser dañada.

2. No utilice objetos metálicos para tocar la pantalla.

3. Por favor, realice copias de seguridad de sus datos. La firma no se hará cargo de ninguna responsabilidad causada por la pérdida de datos.

4. No desmonte el equipo.

5. No desconecte la unidad mientras se está formateando o cargando/ descargando ya que se pueden producir errores.

6. Evite el contacto con el agua u otros líquidos.

7. No utilice la unidad en lugares de altas temperaturas como el interior de un coche al sol, o en lugares con alta humedad como sitios con vapor.

8. Las especificaciones están sujetas a cambios y mejoras sin previo aviso.

# FUNCIONES

## 1. Funcionamiento básico

## 1.1. Encendido / Apagado

Encendido: Mantenga pulsado el botón de encendido durante 5 segundos, la unidad mostrará la imagen de la puesta en marcha y entrará en el modo de trabajo. Apagado: Mantenga pulsado el botón de encendido durante 3 segundos para apagar la unidad.

Inactividad: Mientras que el dispositivo se encuentra en estado de funcionamiento, pulse brevemente el botón de encendido para entra en el modo de espera y la pantalla se apagará. Pulse el interruptor de nuevo para cambiar al modo normal. Usted puede utilizar esta función cuando no vaya a usar el dispositivo para ahorrar energía.

## 1.2. Carga

Cuando el dispositivo indique que la batería es baja o insuficiente, cárguela con el cargador suministrado.

# 1.3. Menú Principal

Haga clic en el icono en la interfaz principal, el menú principal aparecerá. En este menú encontrará la función de configuración del sistema, reproducción de música, reproducción de vídeo, navegador web y otras aplicaciones que vienen instaladas en el menú principal.

# 2. Configuración

Haga clic en el icono de configuración en el menú principal para entrar en la interfaz de configuración. Haga clic en las opciones de configuración correspondientes para ajustar los parámetros.

| Set | tings               | 4 | () | +    | :   |
|-----|---------------------|---|----|------|-----|
|     | WIRELESS & NETWORKS |   |    |      |     |
|     | 🗢 Wi-Fi OFF         |   |    |      |     |
|     | 8 Bluetooth OFF     |   |    |      |     |
|     | 윰 Ethernet OFF      |   |    |      |     |
|     | 🕚 Data usage        |   |    |      |     |
|     | More                |   |    |      |     |
|     | DEVICE              |   |    |      |     |
|     | 🕀 Sound             |   |    |      |     |
|     | Display             |   |    |      |     |
|     | 🔲 Hdmi              |   |    |      |     |
|     | E Storage           |   |    |      |     |
|     | Battery             |   |    |      |     |
|     | 🖄 Apps              |   |    |      |     |
|     | PERSONAL            |   |    |      |     |
|     | A Location services |   |    |      |     |
| Ç   |                     |   |    | 3:24 | × 1 |

#### 2.1 Fecha y Hora

Haga clic en "Fecha y hora" en el menú de configuración para ajustar la fecha y la hora. Usted puede configurar la fecha, la zona horaria, la hora, el formato de hora y el formato de fecha en el menú.

| Settin | ıgs                   |                                                    |     |          |
|--------|-----------------------|----------------------------------------------------|-----|----------|
|        | ■ Storage             |                                                    |     |          |
| 1      | Apps<br>Personal      | Automatic date & time<br>Use network-provided time |     |          |
|        | Location services     |                                                    |     |          |
| ŝ      | Security              |                                                    |     |          |
|        | A. Language & input   | Select time zone                                   |     |          |
|        | Backup & reset        | Use 24-hour format                                 |     |          |
|        | + Add account         | Choose date format                                 |     |          |
|        | ① Date & time         |                                                    |     |          |
|        | 🖐 Accessibility       |                                                    |     |          |
|        | ( ) Developer options |                                                    |     |          |
|        | ① About tablet        |                                                    |     |          |
| ς α    |                       |                                                    | Ý 🗃 | 3:26 🖓 🖬 |

## 2.2 Brillo

Seleccione "Pantalla" en el menú de configuración. Haga clic en "Brillo" para entrar, y deslice la barra para ajustar el brillo.

|                    |            | Brightness                                                                           |             |
|--------------------|------------|--------------------------------------------------------------------------------------|-------------|
| 🕔 Data usage       |            |                                                                                      |             |
|                    |            | Wallpaper                                                                            |             |
|                    | Brightness |                                                                                      |             |
| 📢 Sound            |            |                                                                                      |             |
| Display            |            | •                                                                                    |             |
| E Storage          | Cancel     | ок                                                                                   |             |
|                    |            | Accelerometer coordinate system<br>Accelerometer uses the default coordinate system. |             |
| PERSONAL           |            |                                                                                      |             |
| 🗯 Accounts & sync  |            |                                                                                      |             |
| I ocation services |            |                                                                                      |             |
| τ<br>Π             | s) d))     |                                                                                      | 🕴 🆸 10:28 👔 |

# 3. Wi-Fi

Haga clic en "Configuración" en la interfaz principal y haga clic en "Conexiones inalámbricas y redes" para entrar en la interfaz de configuración inalámbrica y de red. Haga clic en Wi-Fi para activar la función Wi-Fi. Haga clic en configuración Wi-Fi para configurar y administrar el acceso inalámbrico.

| Settings            |                                                       | <i>t</i> ) + : |
|---------------------|-------------------------------------------------------|----------------|
| WIRELESS & NETWORKS |                                                       |                |
| 😵 Wi-Fi ON          | jwmid<br>Secured with WPA2 (WPS available)            | Ş              |
| Bluetooth OFF       | JWD-VPN<br>Secured with WPA/WPA2 (WPS available)      | <u>s</u>       |
| O Data usage        | jdm<br>Secured with WPA/WPA2                          | ₹.             |
| More<br>DEVICE      | wifi<br>Secured with WPA/WPA2                         | <del>ç</del> i |
| 🙌 Sound             | zhe zhao hua<br>Secured with WPA/WPA2 (WPS available) | ÷.             |
| O Display           | 15#3F8                                                | Ŷ              |
| Hdmi                | JWD-E3<br>WPS available                               | <del>``</del>  |
| ☐ Battery           | 15#3F4                                                |                |
| Apps                | FX<br>Not in range                                    |                |
| PERSONAL            |                                                       |                |
|                     |                                                       | 😤 🖞 🛎 3:27 🖓 🖻 |

Haga clic en "Notificación de red" y compruebe las redes abiertas. Haga clic en el nombre de la red. Deberá introducir el nombre de usuario y la contraseña si las redes están protegidas.

## 3.1 Bluetooth

Encienda la función Bluetooth, haga clic en Configuración de Bluetooth para configurar y administrar dispositivos Bluetooth. Haga click en "Buscar dispositivos". Elija el dispositivo al que se quiere conectar, realice la vinculación y a continuación, podrá transferir fotos, películas, música, etc.

| Settings                                                                                                    | SEARCHING.                                                                                                    |
|----------------------------------------------------------------------------------------------------|----------------------------------------------------------------------------------------------------|
| WIRLESS & NETWORKS         ♥ Wi-Fi       ØK         ③ Bluetooth       ØK         ⑦ Data Usage       ØK         ØK       ØK         ØK | Eluctorith          Radigation       Control         Markadia       Control         Markadia       Control         Solar Phone 2       Control |
|                                                                                                    | 🜵 🗰 6:17 🗢 🛙 🖬                                                                                                    |

# 4. Instalar, desinstalar y ejecutar aplicaciones

4.1 Instalar: Hay muchas formas de instalar aplicaciones en Android, como por ejemplo a través de USB, por programas de terceros, etc.
Haga clic en el "Explorer" o "Apkinstaller" en la interfaz principal.
Seleccione el archivo APK que desee e introduzca la interfaz de instalación de la aplicación. Haga clic en "Instalar" para instalar la aplicación automáticamente.
Después de la instalación, se le pedirá "Abrir" y "Finalizar". Haga clic en "Abrir" para

abrir la aplicación. Haga clic en "Finalizar" para salir.

4.2 Desinstalar: Seleccione "Configuración/Aplicaciones/Administrar aplicaciones" para seleccionar las aplicaciones instaladas y comprobar la que desea desinstalar.

## 5. Conectarse a Internet

5.1 Tras activar la función WIFI, abra el navegador y escriba la dirección web.

5.2 Haga clic en el icono para entrar en el marcador para ver el historial de exploración. Haga clic en la página web que desea abrir.Para guardar la página web en favoritos, puede hacer clic en la entrada y haga clic en "añadir" para salvarlo.

## 6. Reproducción de audio y vídeo

6.1. Reproducción de audio: Haga clic en "Música" en el menú principal para entrar en la interfaz de reproducción de audio. En él se enumeran los archivos de audio en el dispositivo, y podrá hacer clic en el nombre del archivo para reproducirlo. En la interfaz de reproducción de audio, haga clic en los iconos para reproducir/pausar/aumento de volumen/bajar volumen, etc.

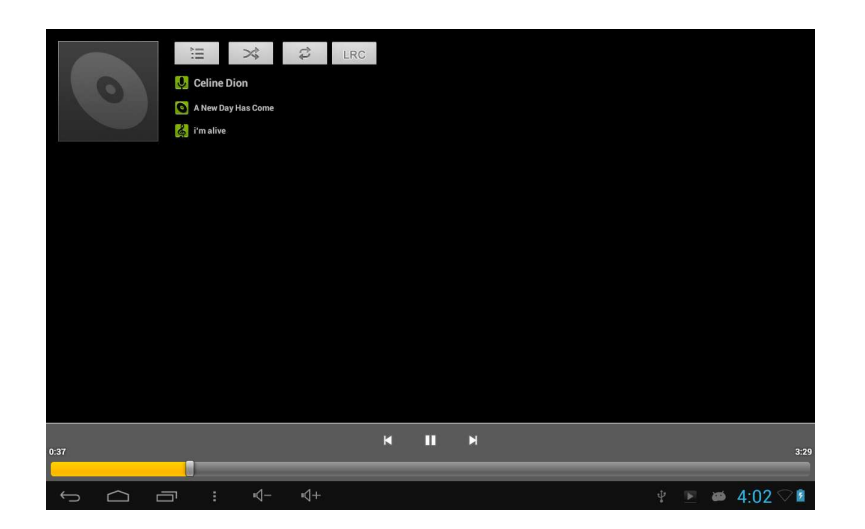

6.2 Reproducción de video: Haga clic en "Video" en el menú principal para entrar en la interfaz de reproducción de vídeo. En él se enumeran los archivos de vídeo en el dispositivo, y usted puede hacer clic en el nombre del archivo para reproducirlo. En la interfaz de reproducción de vídeo, toque la pantalla para desplegar los iconos de operación y haga clic en los iconos para reproducir/pausar/aumento de volumen/disminución de volumen/pasar al archivo siguiente, etc.

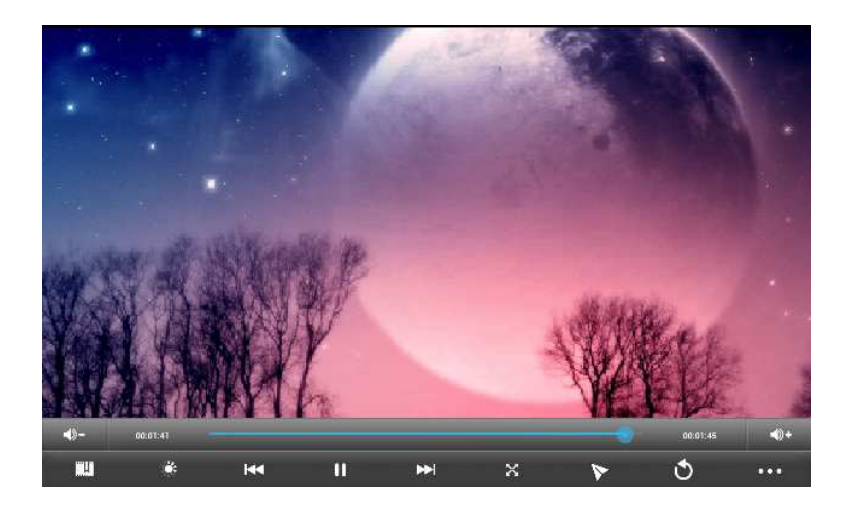

# 7. Visor de Vídeo

Haga clic en "Galería" en el menú principal para entrar en la lista de carpetas de imagen. Seleccione y haga clic en la carpeta a la que desea entrar, se mostrarán en miniatura las imágenes contenidas. Haga clic en la miniatura de la imagen para verlo.

Toque la pantalla para desplegar los iconos de funcionamiento, mientras se visualiza la imagen, puede hacer zoom in/zoom out/pasar imagen/pasar a la imagen anterior/girar/eliminar la imagen, etc.

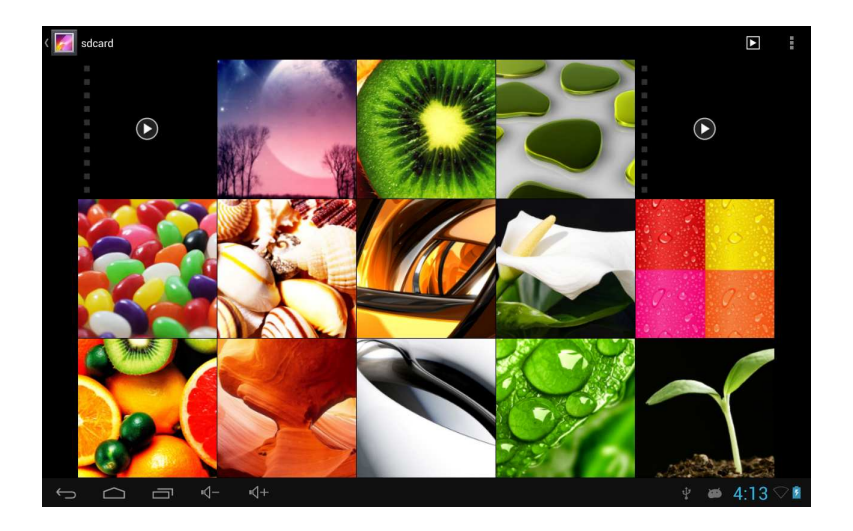

# 8. DONGLE 3G

El dispositivo es compatible con 3G Dongle externo, conecte el dongle 3G al dispositivo a través del cable de transferencia externa OTG (no incluido), compruebe las luces del dispositivo para comprobar la conexión.

| 🗢 Wi-Fi      | Mobile network settings                                |  |
|--------------|--------------------------------------------------------|--|
| 🕚 Data usage |                                                        |  |
|              | Data enabled<br>Enable data access over Mobile network |  |
|              | Data roaming                                           |  |
| 📢 Sound      | Connect to data services when roaming                  |  |
| 🖸 Display    | Access Point Names                                     |  |
| 🗮 Storage    | Use only 2G networks                                   |  |
| Battery      | Saves battery                                          |  |
| Apps         | Network operators<br>Select a network operator         |  |
|              |                                                        |  |

# 9. Cámara

Haga clic en "Cámara" en la interfaz principal.

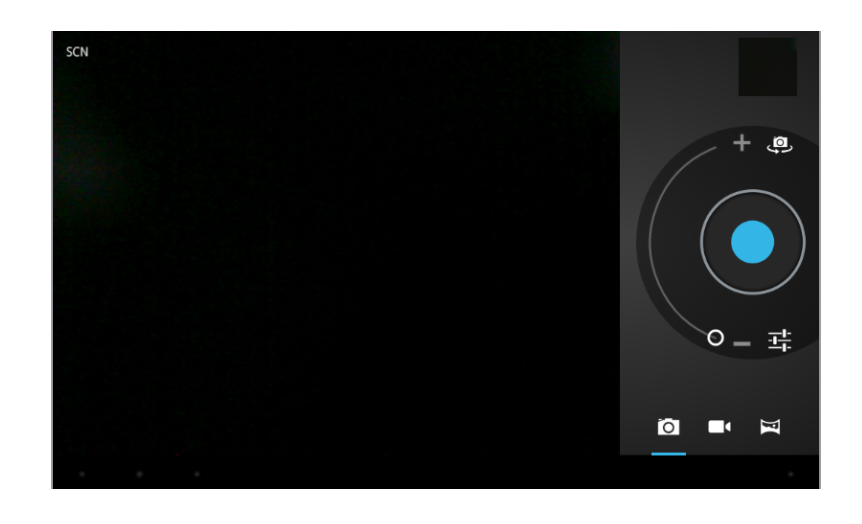

Haga clic aquí 🖸 para hacer una foto.

Haga clic 😅 para establecer el modo de escena, el tamaño de imagen, calidad de imagen, etc.

Haga clic para establecer el balance de blancos.

Haga clic 🧔 para activar la cámara trasera o delantera.

9.2 Vídeos: Active el modo vídeo

Haga clic aquí 🖸 para iniciar un vídeo.

Haga clic 茸 para seleccionar ajustes de vídeo.

Haga clic 🧔 para activar la cámara trasera o delantera.

# 10. Conéctate con dispositivo externo

10.1. Conexión a PC: Conecte el dispositivo al ordenador mediante el cable USB. En el PC aparecerán dos símbolos uno de la memoria interna y otro de la tarjeta microSD.

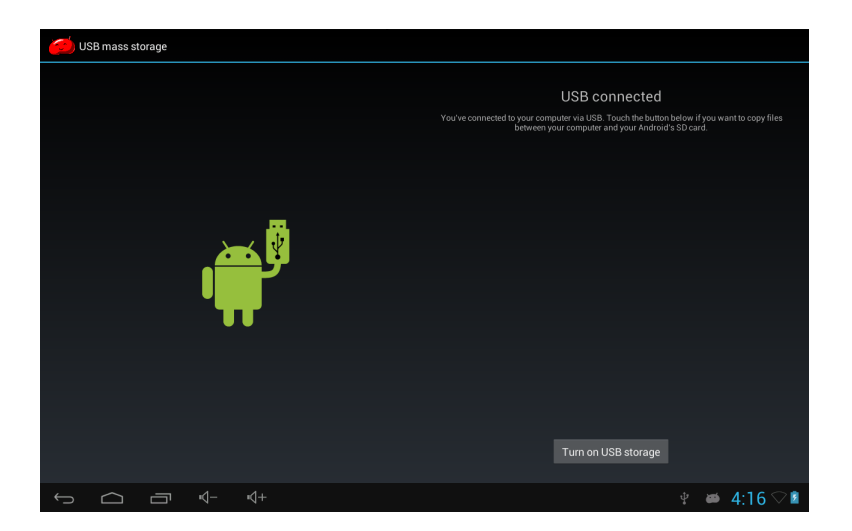

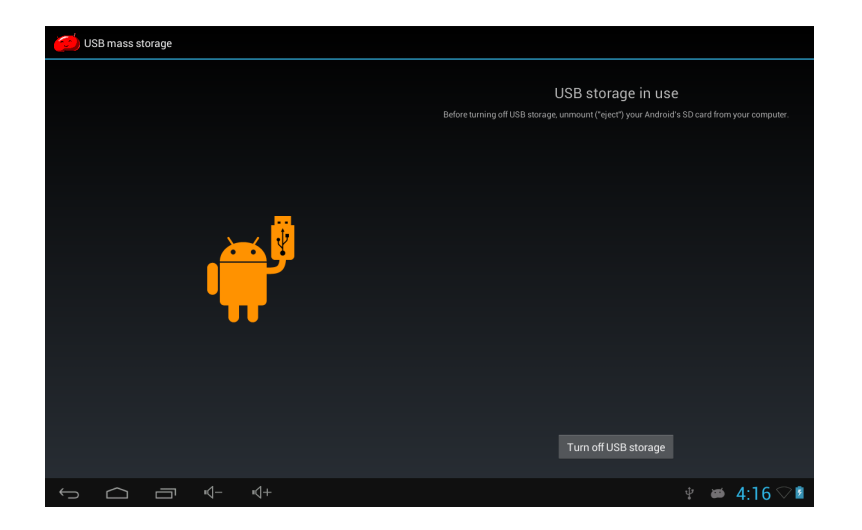

10.2. USB y OTG: El dispositivo es compatible con dispositivos móviles con formato FAT32. Conecte el dispositivo móvil a la tablet. (NOTA: sólo compatibilidad con dispositivos USB 2.0 de alta velocidad)

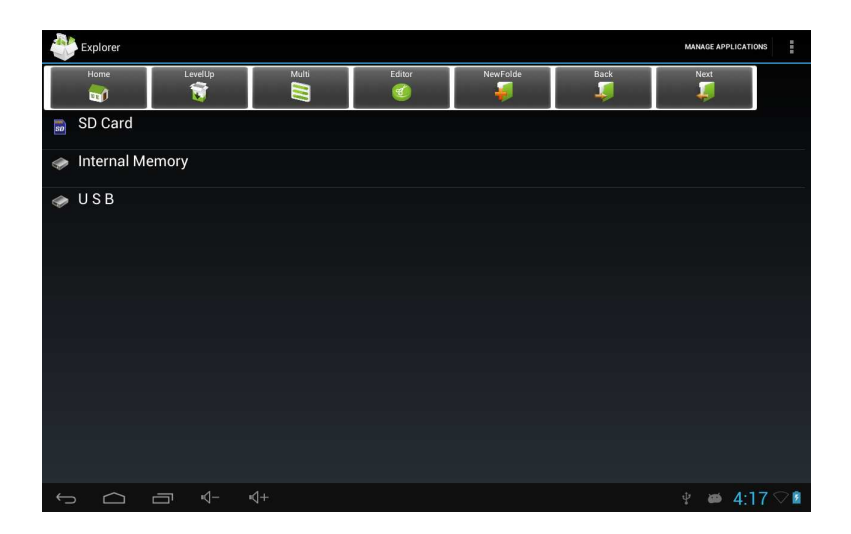

10.3 Aplicaciones: Si se instala algún software de terceros en el dispositivo, por favor, consulte las instrucciones correspondientes.

# 11. Solución de problemas

- 1. ¿Qué pasa si el dispositivo tiene un funcionamiento anormal?
- 1). Reinicie el dispositivo.
- 2). Cargar la batería.
- 2. ¿Duración de la batería?

El tiempo de uso de la batería puede depender de muchos factores como por ejemplo la temperatura. Si la temperatura es demasiado alta o demasiado baja, el tiempo de uso de la batería puede verse afectado. Se recomienda no usar en muy altas o bajas temperaturas. "Las especificaciones pueden cambiar sin previo aviso" IMPORTADO I.R.P., S.L. AVDA. SANTA CLARA DE CUBA 5 SEVILLA, SPAIN

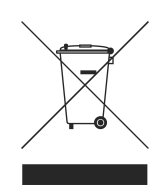

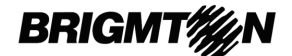

# **DECLARACIÓN DE CONFORMIDAD**

I.R.P., S.L. declara bajo su responsabilidad que el aparato indicado cumple los requisitos de las siguientes directivas:

## **DIRECTIVAS EMC**

EN60950-1:2006/A11:2009/A1:2010 EN 62311: 2088 EN 301 489-1 V1.9.2:2011-09 EN 301 489-17 V2.1.1:2009-05 EN 300 328 V1.7.1: 2006-10 ETSI EN 301 489-1 V1.9.2(2011-09) ETSI EN 301 489-17 V2.1.1(2009-05)

Descripción del aparato:

Modelo BRIGMTON **BTPC-9070-DC** Dispositivo de conexión a internet

Importador: I.R.P., S.L. Dirección: Avda. Santa Clara de Cuba 5, 41007, Sevilla.

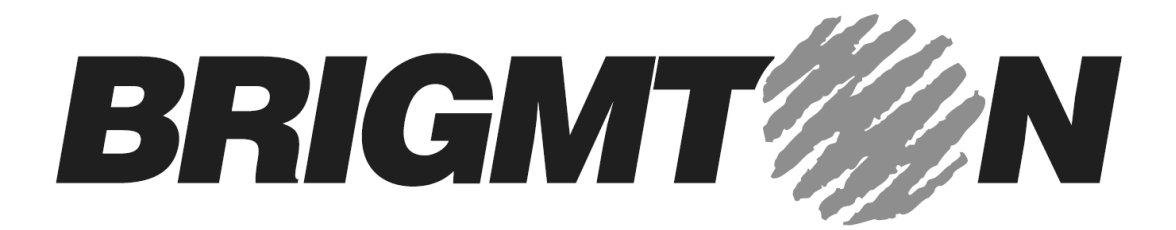

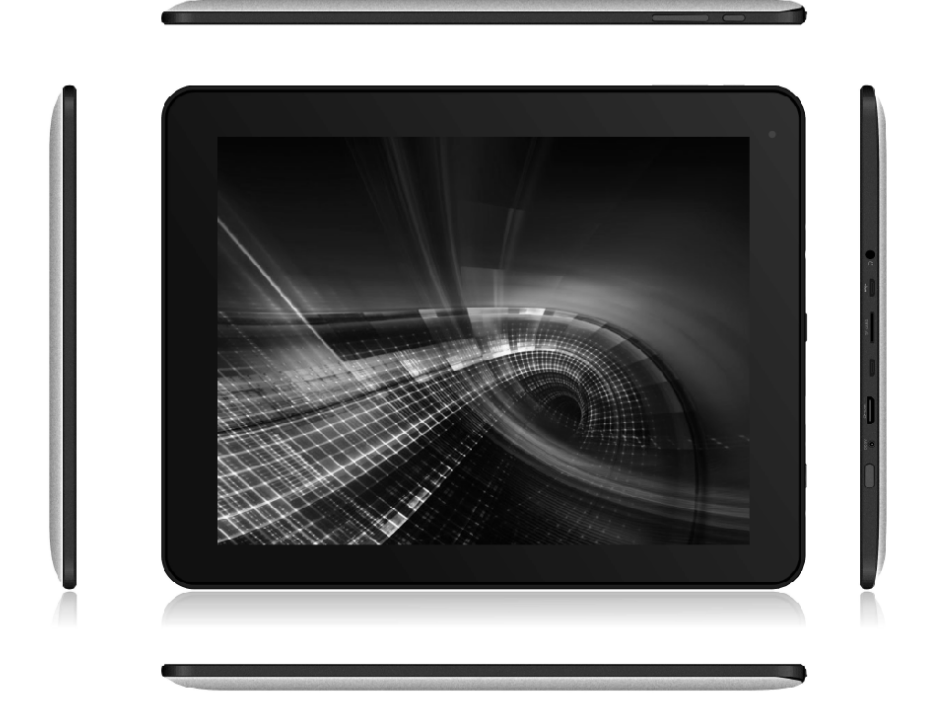

# **BTPC-9070-DC**

# TABLET PC 9.7"-DUAL CORE-WIFI-BLUETOOTH-A 4.1

# **Instruction Manual**

# Preface

Thank you for buying the MID. We wish you enjoy using it.

Please read and retain all the operating instructions before operating the unit, we do not assume any liability arising out of improper operation or incidental damages.

For better services, the content of this operation manual may be changed.

If the actual setup and usage of the unit are different from this operation manual, please view the website of our company to inquire about the latest product information.

# Do not allow water or foreign objects to enter the unit. Note:

- 1. Avoid the unit being dropped. Avoid the display been shake seriously, or the display will be damaged or unusual.
- 2. Do not use metal object to touch the device to prevent it from short circuit.
- 3. Please backup your data in case your important data is lost, especially before you upgrade the firmware. The company will not take charge in any loss that caused by lost of data.
- 4. Do not disassemble. Do not wipe the surface of the unit by alcohol, thinner or benzene.
- 5. Do not disconnect the unit while it is formatting or uploading/downloading, or the procedures may lead to errors
- 6. We do not take responsibility to the flash damage caused by product broken, repair or other reasons. Please operate strictly as per the user guide.
- 7. Avoid water or foreign objects enter the unit.
- 8. Do not use the unit in places that are extremely hot, cold, dusty, or humid.
- 9. Avoid the unit being dropped. Avoid the display been shake seriously, or the display will be damaged or unusual.
- 10. Specifications are subject to change and improvement without notice

# 1. Basic Operation

1.1. Power on/Power off

Power on:

Press and hold the power switch for 5 seconds; the unit displays the start-up logo and enters the working mode.

Power off:

Press and hold the power switch for 3 seconds to turn the unit off.

Sleep:

While the device is at working status, press the power switch, it enters the sleeping mode, and the screen will be off then. Press the power switch again, it shift to the normal mode. You may use this function when you don't' use the device temporary to save power.

# 1.2. Charging

When the device prompts low battery, please charge it by provided charger.

# Note:

To improve the longevity of the battery, you may charge for another 15

## minutes after it prompts the battery is full.

#### 1.3. Main menu

Click the **under** icon in the main interface, the main menu is appeared. It including the system setting, music playback, video playback, web browser and other applications you installed in the main menu.

# 2. Settings

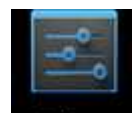

Click "Settings" in the main interface to enter the setting interface. Click the corresponding setting items to operate.

| Set | tings               |     | 67           | +    |     |
|-----|---------------------|-----|--------------|------|-----|
|     | WIRELESS & NETWORKS |     |              |      |     |
|     | 🗢 Wi-Fi             |     |              |      |     |
|     | 8 Bluetooth         | OFF |              |      |     |
|     | 륨 Ethernet          | OFF |              |      |     |
|     | O Data usage        |     |              |      |     |
|     | More                |     |              |      |     |
|     | DEVICE              |     |              |      |     |
|     | 🙌 Sound             |     |              |      |     |
|     | Display             |     |              |      |     |
|     | 🔲 Hdmi              |     |              |      |     |
|     | Storage             |     |              |      |     |
|     | Battery             |     |              |      |     |
|     | 🖄 Apps              |     |              |      |     |
|     | PERSONAL            |     |              |      |     |
|     |                     |     |              |      |     |
| Û   |                     |     | ∲ <b>6</b> 6 | 3:24 | 4 🖻 |

## 2.1 . Date and Time Setting

Click "Date & Time" in the setting interface to set the date and time. You may set the date, time zone, time, time format and date format etc. in the menu.

| Settings                       |       |                                                    |           |        |
|--------------------------------|-------|----------------------------------------------------|-----------|--------|
| E Storage                      |       |                                                    |           |        |
| Battery                        |       |                                                    |           |        |
| Apps                           |       | Automatic date & time<br>Use network-provided time |           |        |
| PERSONAL Cocation served       | rices |                                                    |           |        |
| Security                       |       |                                                    |           |        |
| 🔥 Language & in                | nput  | Select time zone                                   |           |        |
| Backup & rese<br>Backup & rese | et    |                                                    |           |        |
| ACCOUNTS                       |       | Use 24-hour format<br>1:00 pm                      |           |        |
| + Add account                  |       | Choose date format<br>12/31/2012                   |           |        |
| ③ Date & time                  |       |                                                    |           |        |
| 🖐 Accessibility                |       |                                                    |           |        |
| { } Developer op               | tions |                                                    |           |        |
| About tablet                   |       |                                                    |           |        |
|                                |       |                                                    | 🛷 🦞 🗰 3:2 | 26 🖓 🗈 |

## 2.2. Brightness

Select "Display" in the setting interface. Click "Brightness" to enter, and slide the bar to adjust the brightness.

| ♥ WI-FI      |            |                                 |
|--------------|------------|---------------------------------|
| 🕚 Data usage |            |                                 |
|              |            |                                 |
|              | Brightness |                                 |
| 📢 Sound      |            |                                 |
|              |            | •                               |
| Storage      | Cancel     | ок                              |
|              | 4          | Accelerometer coordinate system |
| Apps         |            |                                 |
|              |            |                                 |
|              |            |                                 |

## 3. Wi-Fi connection

Click "Settings" in the main interface and click "Wireless & network" to enter the wireless and network setting interface. Click Wi-Fi to turn on the WIFI. Click Wi-Fi setting to set and manage wireless access.

| Settings                                                       |                                                       | 49 + E        |
|----------------------------------------------------------------|-------------------------------------------------------|---------------|
| WIRELESS & NETWORKS                                            |                                                       |               |
| ♥ Wi+Fi ON                                                     | jwmid<br>Secured with WPA2 (WPS available)            | ₹.            |
| Bluetooth OFF                                                  | JWD-VPN<br>Secured with WPA/WPA2 (WPS available)      | ₹.            |
| O Data usage                                                   | j <b>dm</b><br>Secured with WPA/WPA2                  | ₹.            |
| More<br>DEVICE                                                 | wifi<br>Secured with WPA/WPA2                         | ₹.            |
| 44 Sound                                                       | zhe zhao hua<br>Secured with WPA/WPA2 (WPS available) |               |
| O Display                                                      | 15#3F8                                                |               |
| E Storage                                                      | JWD-E3<br>WPS available                               |               |
| Battery                                                        | 15#3F4                                                |               |
| Personal                                                       | FX<br>Notin range                                     |               |
| <ul> <li>▲ Location censione</li> <li>→ □ = 4 - 4 +</li> </ul> |                                                       | જ ⊻ ≝ 3:27 ♡∎ |

Click "Network Notification", it lists the open network it searched. Click the name of the network; it pops up the setting window. You may connect it to WIFI according to the prompts. You need to input the user name and password if networks are encrypted.

## 3.1 Bluetooth

Turn on the Bluetooth , Click Bluetooth setting to set and manage Bluetooth Devices

access.Click "SEARCH FOR DEVICES", it lists the open devices. Click the name of the devices; it pops up the setting window. Choose the device, pairing it, and then you can transfer pictures, movies, music, etc.

| Settings                                                                                                    | 954/04HL                                                                                                    |
|----------------------------------------------------------------------------------------------------|----------------------------------------------------------------------------------------------------|
| International Constraints of Constraints of Constra | s United Bill Construction Construction Con |
| ↔ ↔ ↔                                                                                                    | ¥ 👜 6:17 🗢 8 🕯                                                                                                    |

## 3.2 Ethernet configuration

The Unit support USB-Net-Card.

| 式 Set | tings               |                        |  |
|-------|---------------------|------------------------|--|
|       | WIRELESS & NETWORKS |                        |  |
|       | 🗢 Wi-Fi 💦 🔊         |                        |  |
|       | 8 Bluetooth DFF     |                        |  |
|       | 🖧 Ethernet 🛛 OFF    | netmask<br>Unavailable |  |
|       | 🔇 Data usage        | gateway<br>Ukawailable |  |
|       | More                |                        |  |
|       | DEVICE              |                        |  |
|       | 👭 Sound             | dns2<br>Unavailable    |  |
|       | Display             |                        |  |
|       | 📮 Hdmi              |                        |  |
|       | 🗮 Storage           | Static IP Setttings    |  |
|       | Battery             |                        |  |
|       | 🖻 Apps              |                        |  |
|       |                     |                        |  |
|       | 🏝 Location earliese |                        |  |
|       |                     | 🛷 🜵 🗰 3:3(             |  |

# 4. Install, Uninstall and Run applications

#### 4.1 Install

There are many ways to install applications under Android, such as via USB, by third party program. We introduce installation by Apps Installer here.

Click the "Explorer" or "Apkinstaller" in the main interface.

Select the APK file you want and enter the application installation interface. Click "Install" to install the application automatically. After installation, it prompts "Open" and "Finish". Click "Open" to open the application. Click "Finish" to exit. 4.2 Uninstall

You may use the corresponding third party software management tool or the installed application management software of the device to install applications.

Select "Setting/Applications/Manage applications" to select the installed applications and check the attribute of it or uninstall it.

## 5. Connect to internet

5.1. After connecting with WIFI, open the browser and input the web address, you can browse the web then.

5.2. Click the  $\bigstar$  icon to enter the bookmark to view the browse history. Click the web page you want to open it.

To save the web page into bookmark, you may click  $\blacksquare$  to enter and click "add" to save it.

## 6. Audio and video playback

6.1. Audio playback

Click the "Music" in the main menu to enter the audio playback interface. It lists the audio files in the device, and you may click the file name to play it. In the audio playing interface, click the icons to play/pause/ increase volume/ decrease volume/ FF/ REW....

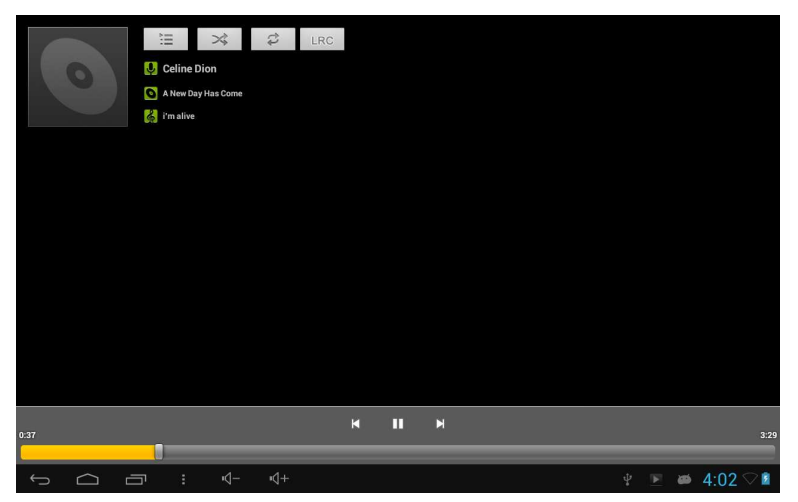

# 6.2. Video Playback

Click the "Video" in the main menu to enter the video playback interface. It lists the video files in the device, and you may click the file name to play it. In the video playing interface, touch the screen to pop-up the operation icons and click the icons to play/pause/ increase volume/ decrease volume/ skip to next file/skip to previous file....

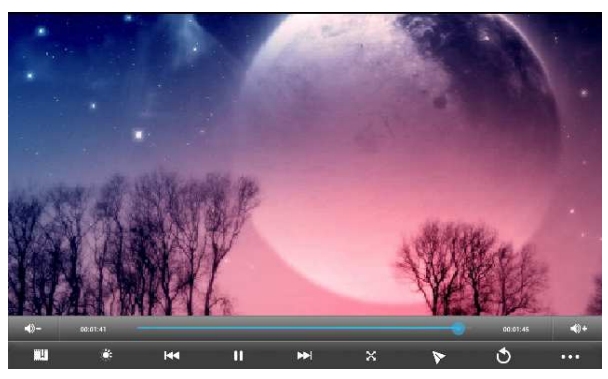

# 7. Picture viewing

Click "Gallery" in the main menu to enter the picture folder list. Select and click the folder you want to enter, it displays the click the thumbnail of the picture to view it. Touch the screen to pop-up the operation icons while viewing the picture, you may zoom in/zoom out/ skip to next picture/skip to previous picture/ rotate/ delete the picture...

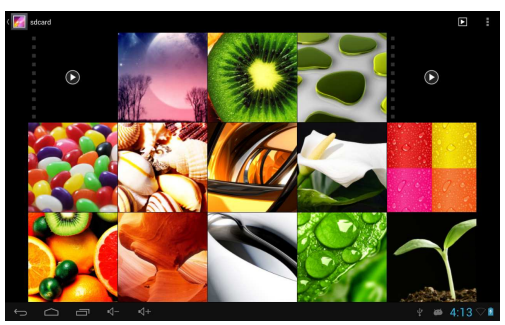

# 8. 3G DONGLE

The device supports external 3G Dongle, connect the 3G dongle to the device via the external transfer cable, after the dongle indicator lights, you may use the 3G network normally.

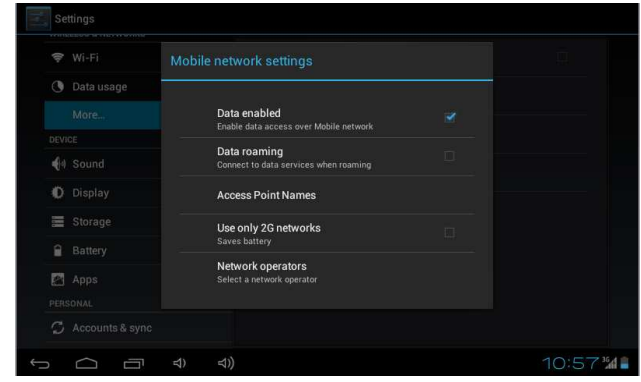

#### 9. Camera

Click "Camera" in the main interface.

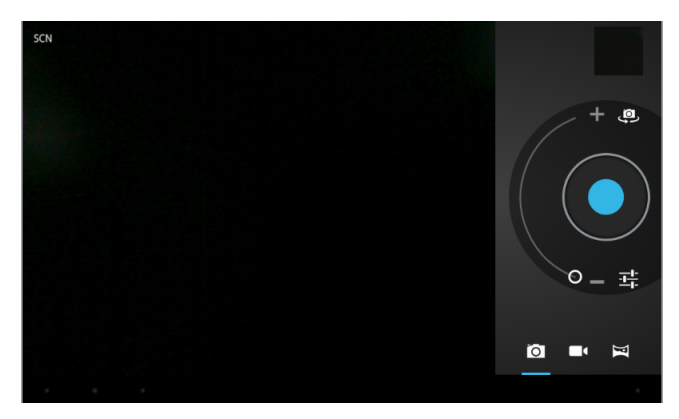

#### 9.1 Camera

| If the cursor is at Lemposition, the device is at Camera mode.                                |
|-----------------------------------------------------------------------------------------------|
| Click 👤 to take picture.                                                                      |
| Click $oldsymbol{\Xi}$ to set the scene mode, Picture size, Picture quality, and color effect |
| Click 🏧 to set white balance.<br>Click 🚇 to select back or front camera.                      |
| 9.2 DV If the cursor is at <b>DV</b> mode.                                                    |
| Click 🖸 to take picture.                                                                      |
| Click $\blacksquare$ to set the color effect or restore to default settings.                  |
| Click 🚇 to select back or front camera.                                                       |

# **10.** Connect with external device

10.1. Connect with PC

Connect the device with the PC via the USB cable. The PC appears two new disk symbols after connected successfully. One is the TF card, and the other is the built-in flash.

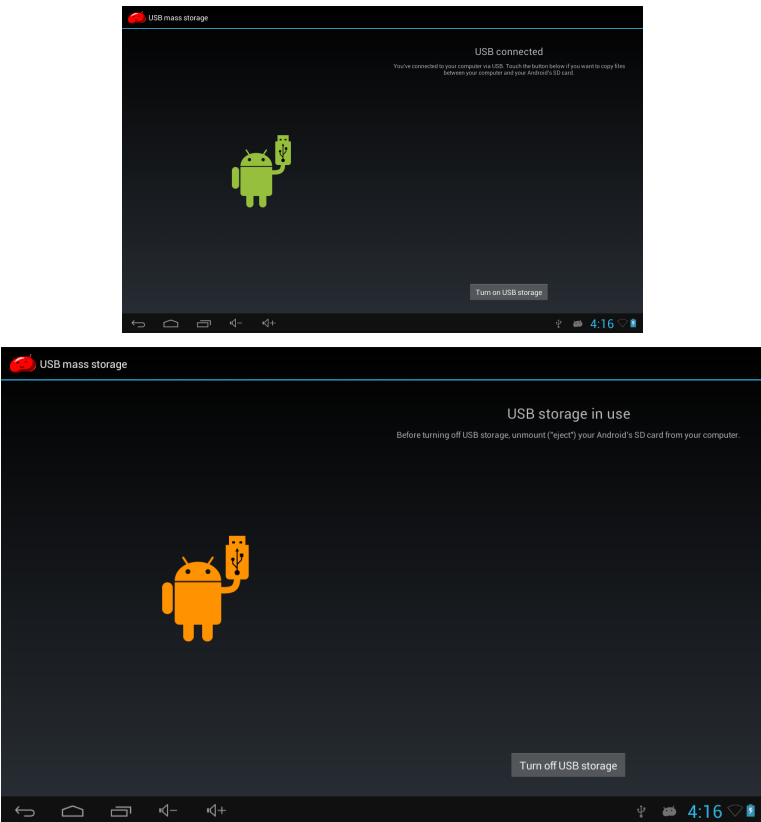

# 10.2. Use of OTG and USB host

It supports the movable device with FAT32 format, such as U disk and MP3. Connect the movable device to the MID. (Note: only OTG could support USB mouse and keyboard, USB HOST only support USB2.0 High speed device)

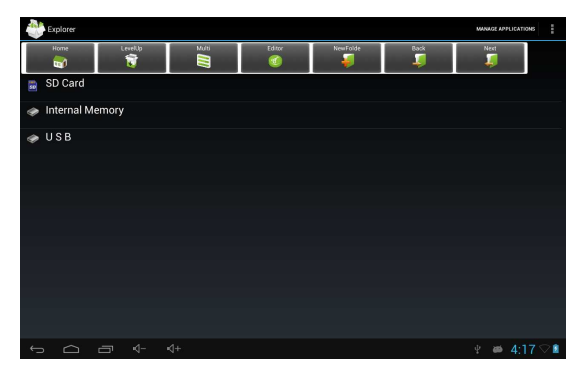

# 10.3. Applications

For convenient usage, we installed some third party software in the MID. For detailed operation methods, please check the corresponding instruction. Some of the software may be able to be used in some area because of network service.

## Troubleshooting

1. What if the device is abnormal during operation?

Answer: 1). Reboot the device to see if it works OK.

2). Charge the device by the charger to activate the battery. Make sure it has power before you operate it.

3). It is suggested to upgrade the OS of the device by professional.

2. Why the standby time is so short sometimes?

Answer: the use time of the battery is all depend on the temperature and use instance. If the temperature is too high or too low, the use time of the battery might be effected. It is suggest using the device in normal temperature.

The using time is also affected by increased volume and frequently operation.

"Features can change without notice"

Imported: I.R.P., S.L. Avda. Santa Clara de Cuba 5 41007 Sevilla Spain

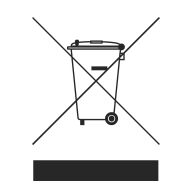

BRIGMT<sup>///</sup>N

## **DECLARATION OF CONFORMITY**

I.R.P., SL declare under our responsibility that the equipment meets the requirements indicated in the following directives:

## **EMC DIRECTIVES**

EN60950-1:2006/A11:2009/A1:2010 EN 62311: 2088 EN 301 489-1 V1.9.2:2011-09 EN 301 489-17 V2.1.1:2009-05 EN 300 328 V1.7.1: 2006-10 ETSI EN 301 489-1 V1.9.2(2011-09) ETSI EN 301 489-17 V2.1.1(2009-05)

Description of apparatus:

BRIGMTON Model **BTPC-9070-DC** Movile Internet Device

Importer: I.R.P., SL Address: Avenida Santa Clara de Cuba 5, 41007, Sevilla.